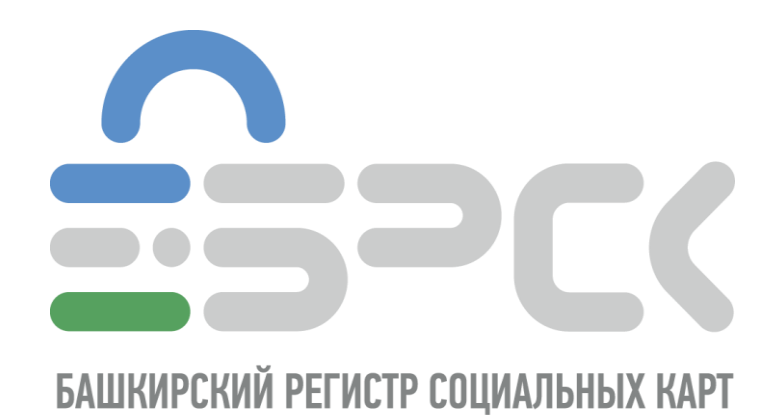

# ИНСТРУКЦИЯ

ПО НАСТРОЙКЕ РАБОЧЕГО МЕСТА ДЛЯ РАБОТЫ С ЭЛЕКТРОННОЙ ПОДПИСЬЮ НА БАЗЕ КРИПТО ПРОВАЙДЕРА КРИПТОПРО СЅР

# Оглавление

| 1. | Типы носителей                               | 3   |
|----|----------------------------------------------|-----|
| 2. | Установка драйвера носителя типа Рутокен     | 4   |
| 3. | Установка драйвера носителя типа eToken      | 6   |
| 4. | Установка драйвера носителя типа JaCarta     | .11 |
| 5. | Установка ПО КриптоПро CSP                   | .15 |
| 6. | Установка сертификата должностного лица      |     |
| op | рганизации                                   | .18 |
| 7. | Проверка правильности установки сертификатов | .23 |
| 8. | Настройка браузера                           | .24 |

## 1. Типы носителей

Наша компания выпускает ЭП на трех типах ключевых носителей (Рутокен, eToken, JaCarta), установите драйвер для вашего типа носителя. Все драйвера можно загрузить, как с нашего сайта (<u>https://brsc.ru/corporate/get-ep/techsupport/#scroll\_to</u>), так и с официального сайта производителя.

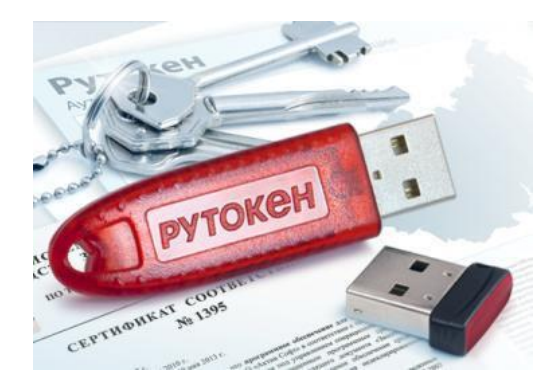

Рутокен

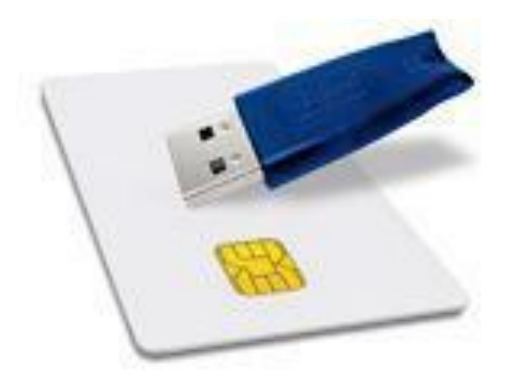

eToken

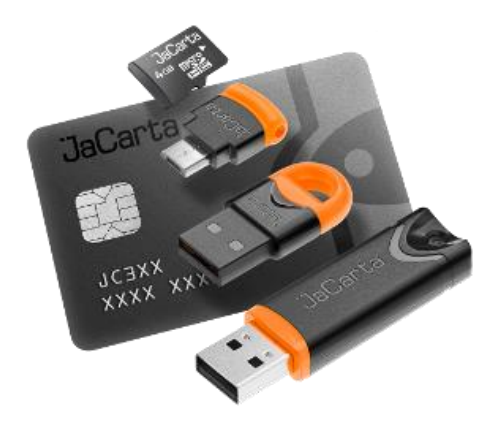

JaCarta

# 2. Установка драйвера носителя типа Рутокен

Драйвер для Рутокен можно скачать с сайта производителя <u>Компании «Актив»</u> (http://www.rutoken.ru/) или пройдя по ссылке <u>здесь.</u> Для установки запустите скачанный файл и следуйте указаниям установщика: нажмите кнопку «Установить » (рис. 1).

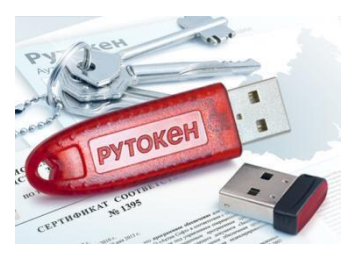

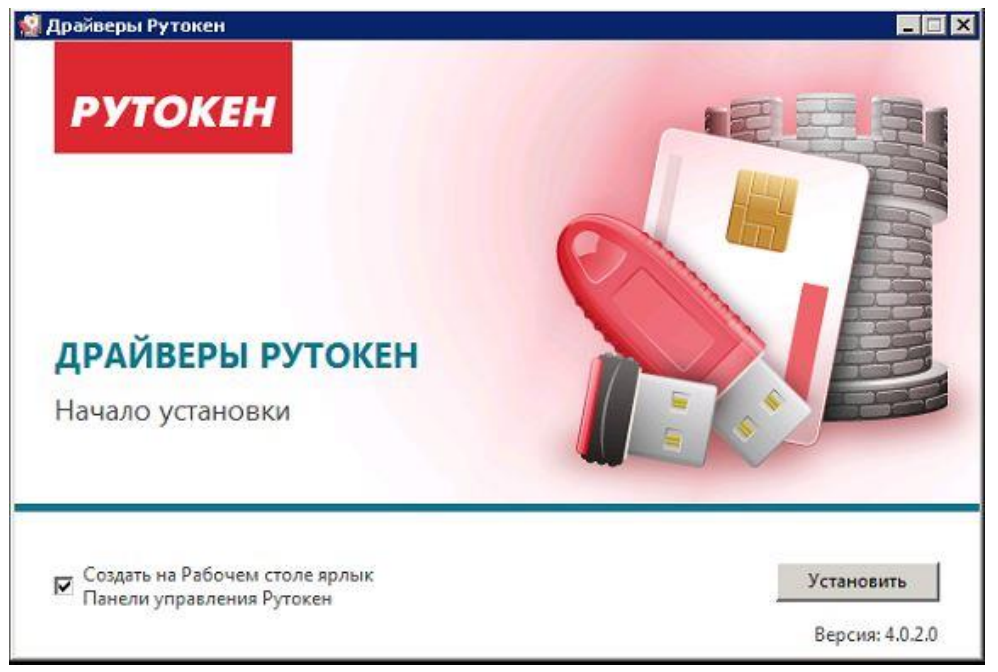

Рис. 1 – Мастер установки Рутокен

Если хотите установить ярлык на рабочем столе, оставьте галочку в поле Создать ярлык.

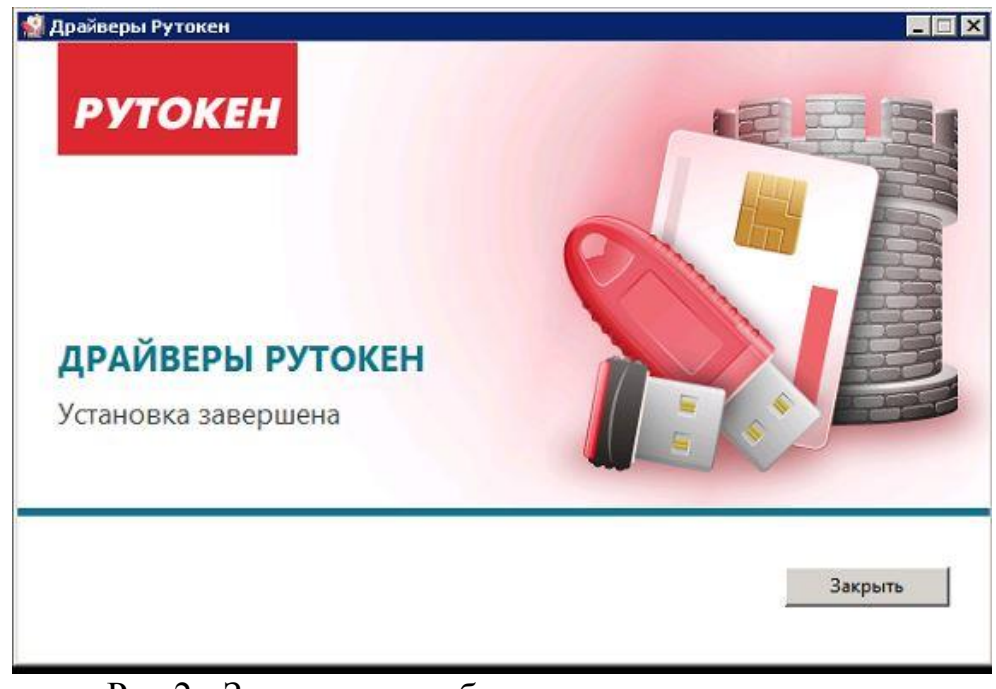

Рис.2 - Завершение работы программы установки Нажмите кнопку «Закрыть»

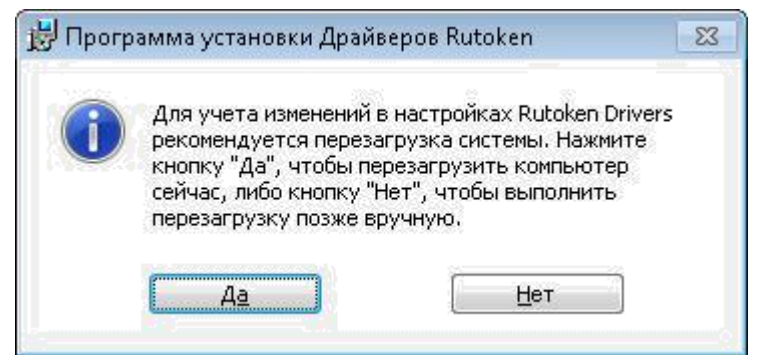

Рис. 3 - Окончание установки

| <ul> <li>RealVNC</li> <li>Rutoken</li> <li>Панель управления Рутокен</li> </ul> |                     |
|---------------------------------------------------------------------------------|---------------------|
| 🥌 TightVNC 🔄 🕞                                                                  |                     |
| Найти программы и файлы 🔎                                                       | Завершение сеанса 🕨 |
| 📀 🥔 🚞 🔂                                                                         | 💿 🛄 鯣 🛛             |

Рис. 4 – Меню панели «Пуск»

После окончания установки драйверов подсоедините идентификатор Рутокен к USB-порту компьютера.

В области уведомлений Панели задач появятся сообщения, свидетельствующие об обнаружении системой подключенного электронного ключа Рутокен (в зависимости от модели подключаемого токена) и готовности Рутокен к использованию:

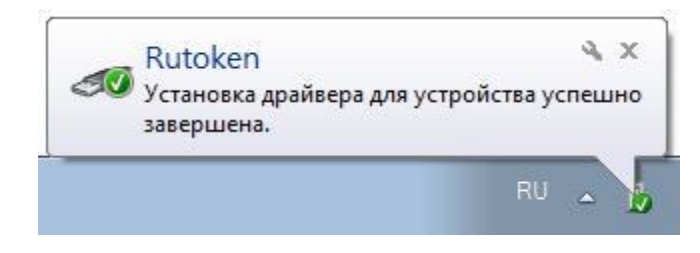

Рис. 5 - Сообщение о подключении

После подключения идентификатора на нем загорится светодиод — признак того, что Рутокен корректно распознан операционной системой и готов к работе.

# 3. Установка драйвера носителя типа eToken

Драйвер для eToken PRO (Java) можно скачать с сайта производителя Аладдин Р.Д. (<u>http://www.aladdin-rd.ru/</u>) или пройдя по ссылке <u>здесь.</u> Для установки запустите скачанный файл и следуйте указаниям установщика: нажмите кнопку «Next» (рис. 6).

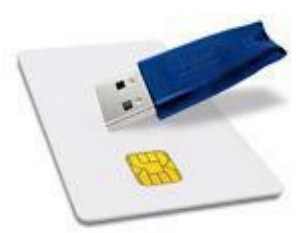

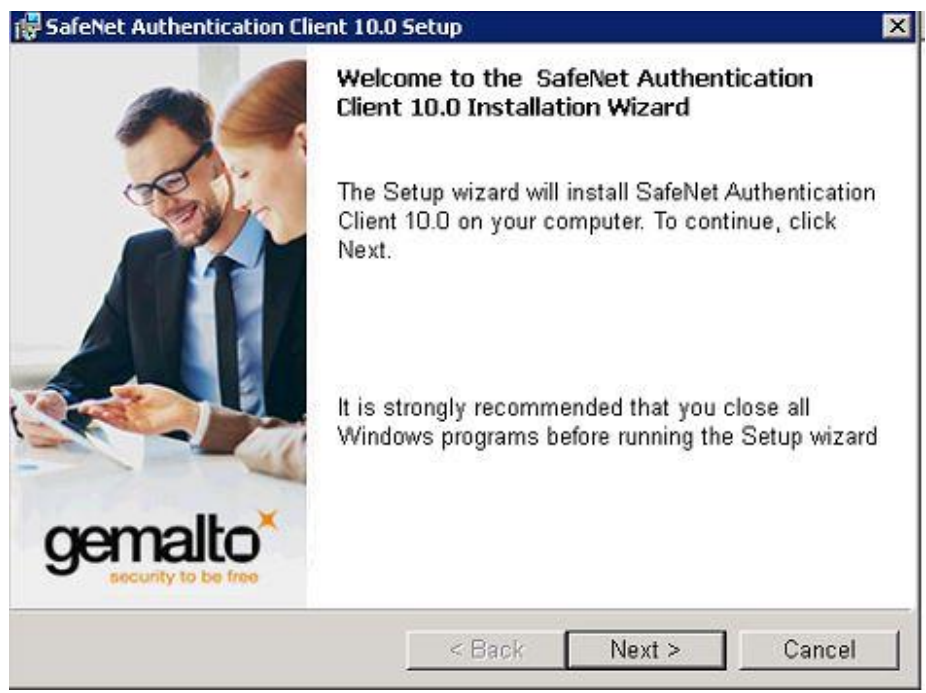

Рис. 6 – Мастер установки SafeNet Authentication Clien

В открывшемся окне выберите из списка язык установки Russian (рис. 7) и нажмите кнопку «Next» для продолжения установки.

| Interface Language                |                        |              | remalto   |
|-----------------------------------|------------------------|--------------|-----------|
| Select the interface language.    |                        |              | goin cato |
| Select the SafeMet Authentication | un Client 10 0 interfa | ce language: |           |
| Select the SaleNet Authenticatio  | in client 10.0 Intena  | ce language. |           |
| Russian                           |                        | -            |           |
| Russian                           |                        | •            |           |
| Russian                           |                        | •            |           |
| Russian                           |                        | <u>-</u>     |           |
| Russian                           |                        | -            |           |

Рис. 7 – Выбор языка установки

Далее нужно выбрать пункт «I accept the license agreement», чтобы согласиться с условиями лицензионного соглашения, и нажать «Next» (рис. 8).

| 🛃 SafeNet Authentication Client 10.                                                                                                    | .0 Setup                                                                                                    | ×                                                                        |
|----------------------------------------------------------------------------------------------------|----------------------------------------------------------------------------------------------------|--------------------------------------------------------------------------|
| License Agreement<br>Please read the following licen                                                                                                    | se agreement carefully.                                                                                                    | gemalto                                                                  |
| SAFENET SO<br>SafeNet /                                                                                                    | FTWARE LICENSE TERMS<br>Authentication Client                                                                                                 | -                                                                        |
| Legal notice:                                                                                                    |                                                                                                    |                                                                          |
| SafeNet software is not sold; ra<br>licensed all the way through the<br>UNLESS YOU HAVE ANOTHER AC<br>CONTROLS AND ALTERS YOUR U<br>SOFTWARE, THE TERMS AND CO | ather, copies of SafeNet so<br>e distribution channel to t<br>GREEMENT DIRECTLY WITH<br>JSE OR DISTRIBUTION OF TH<br>ONDITIONS OF THE APPLICA | ftware are<br>he end user.<br>SAFENET THAT<br>HE SAFENET<br>ABLE LICENSE |
| <ul> <li>I accept the license agreement</li> <li>I do not accept the license agr</li> <li>Instalishield</li> </ul>                                             | t<br>eement                                                                                                    |                                                                          |
|                                                                                                    | < Back Next :                                                                                                    | > Cancel                                                                 |

Рис. 8 – Согласие с условиями лицензионного соглашения

На следующем шаге необходимо выбрать папку для установки программного обеспечения, либо согласиться с параметрами по умолчанию (рис. 9):

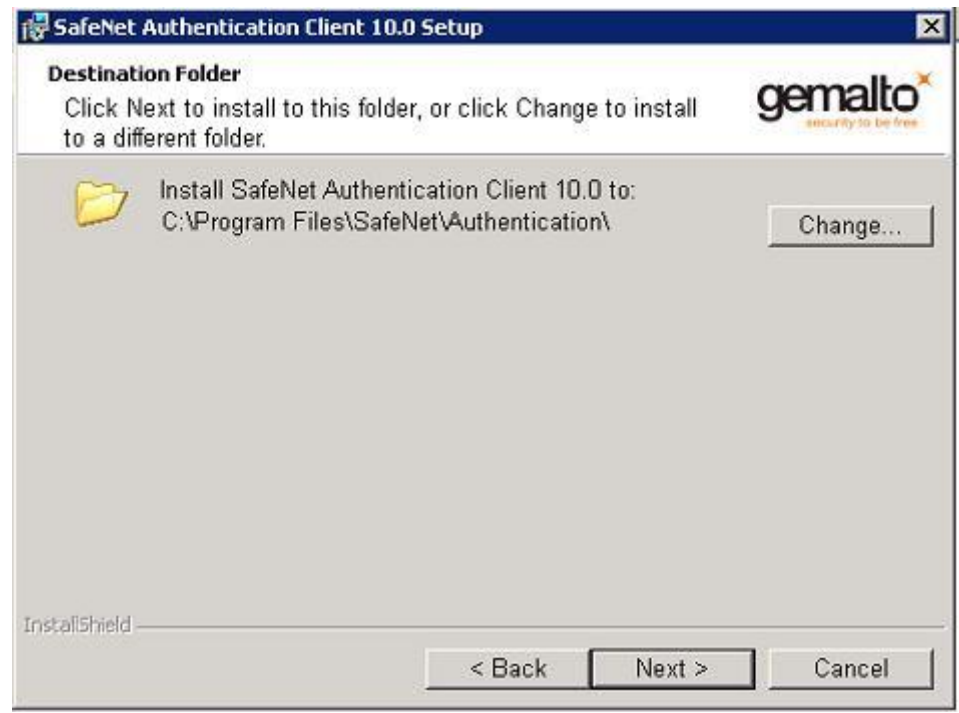

Рис. 9 – Выбор папки для установки SafeNet Authentication Clien

На следующем шаге происходит выбор типа установки, тут нажимаем «Next» (Рис. 10):

| 😽 SafeNet Auth             | entication Client 10.0 Setup                                           | ×                                                |
|----------------------------|------------------------------------------------------------------------|--------------------------------------------------|
| Setup Type<br>Select the i | nstallation type.                                                      | gemalto                                          |
| • Typical                  | Standard installation. Includes i<br>interface for all eToken and iKey | mplementation and user<br>tokens.                |
| C Custom                   | Use this option to choose which<br>you want installed. Recommend       | ı middleware features<br>led for advanced users. |
| InstaliShield ———          | < Back                                                                 | Next > Cancel                                    |

Рис. 10 – Выбор типа установки

После нажатия «Install» запустится процесс инсталляции приложения (рис. 11):

| The wizard is ready to begin installation.                                               | gemalto                     |
|------------------------------------------------------------------------------------------|-----------------------------|
| Click Install to begin the installation.                                                 |                             |
| If you want to review or change any of your installa<br>Click Cancel to exit the wizard. | ation settings, click Back. |
|                                                                                          |                             |
|                                                                                          |                             |

Рис. 11 – Процесс инсталляции приложения

Завершение работы установщика, нажмите кнопку «Finish» для закрытия окна (Рис. 12):

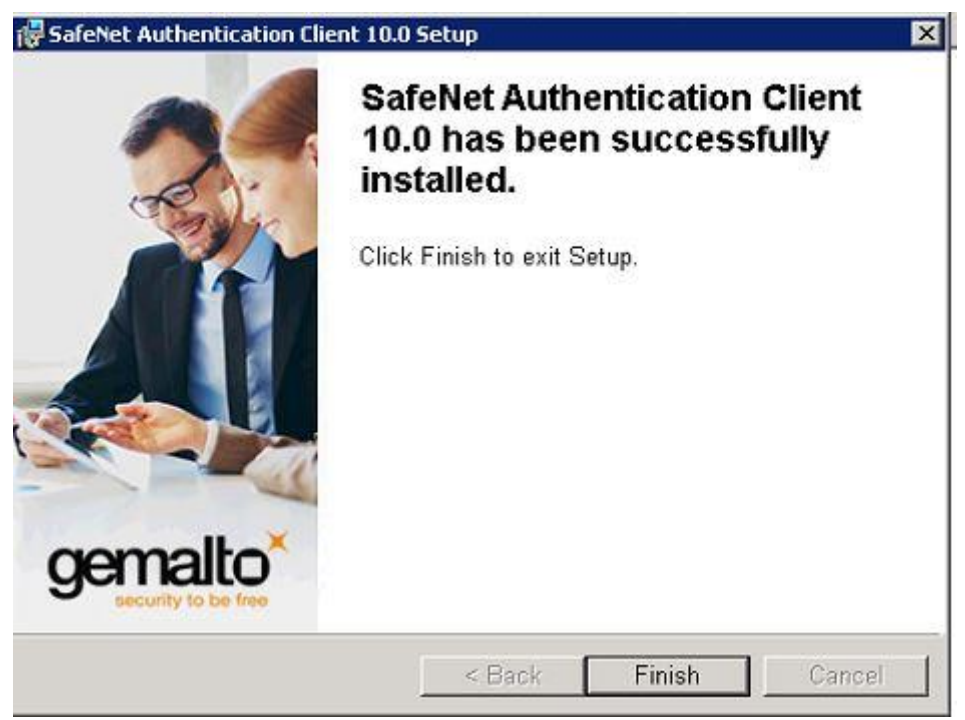

Рис. 12 – Завершение работы установщика

Подключите устройство к любому usb-порту вашего персонального компьютера и запустите SafeNet Authentication Clien (меню Пуск – Все программы – SafeNet – SafeNet Authentication Clien) (рис. 13).

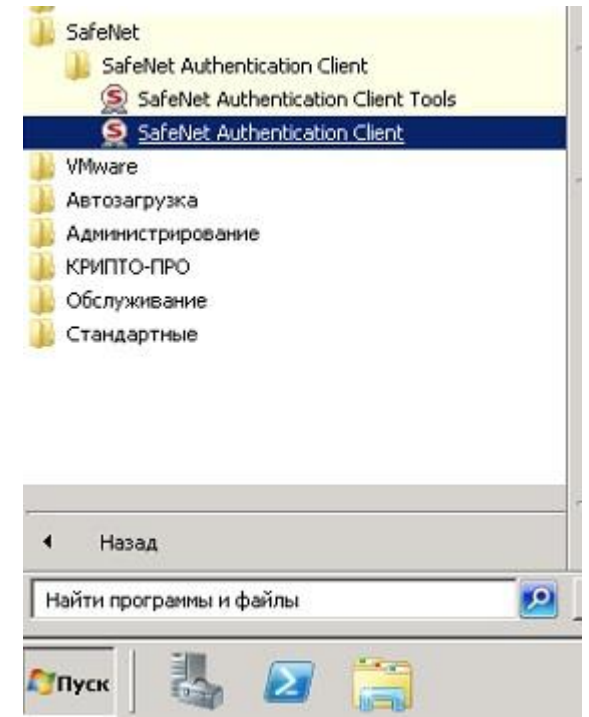

Рис. 13 – Запуск SafeNet Authentication Clien

Об успешном запуске клиента будет свидетельствовать появившийся в системном лотке значок SafeNet Authentication Clien (Рис. 14):

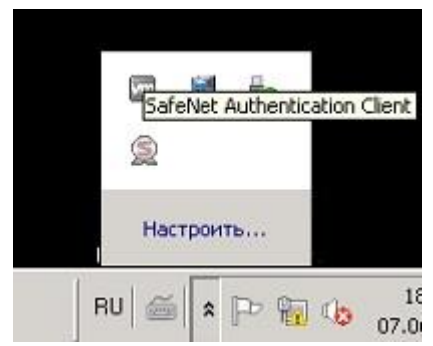

Рис. 14 – Системный лоток

# 4. Установка драйвера носителя типа JaCarta

Драйвер для **JaCarta** можно скачать с сайта производителя Аладдин Р.Д. (<u>http://www.aladdin-rd.ru/</u>) или пройдя по ссылке <u>здесь.</u>

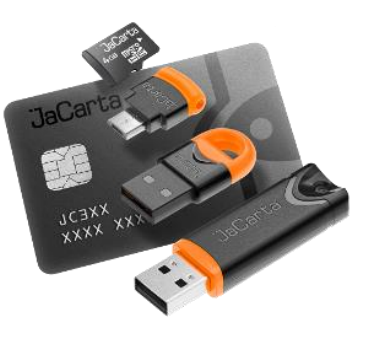

Для установки запустите скачанный файл и следуйте указаниям установщика: нажмите кнопку «Далее» (рис. 15).

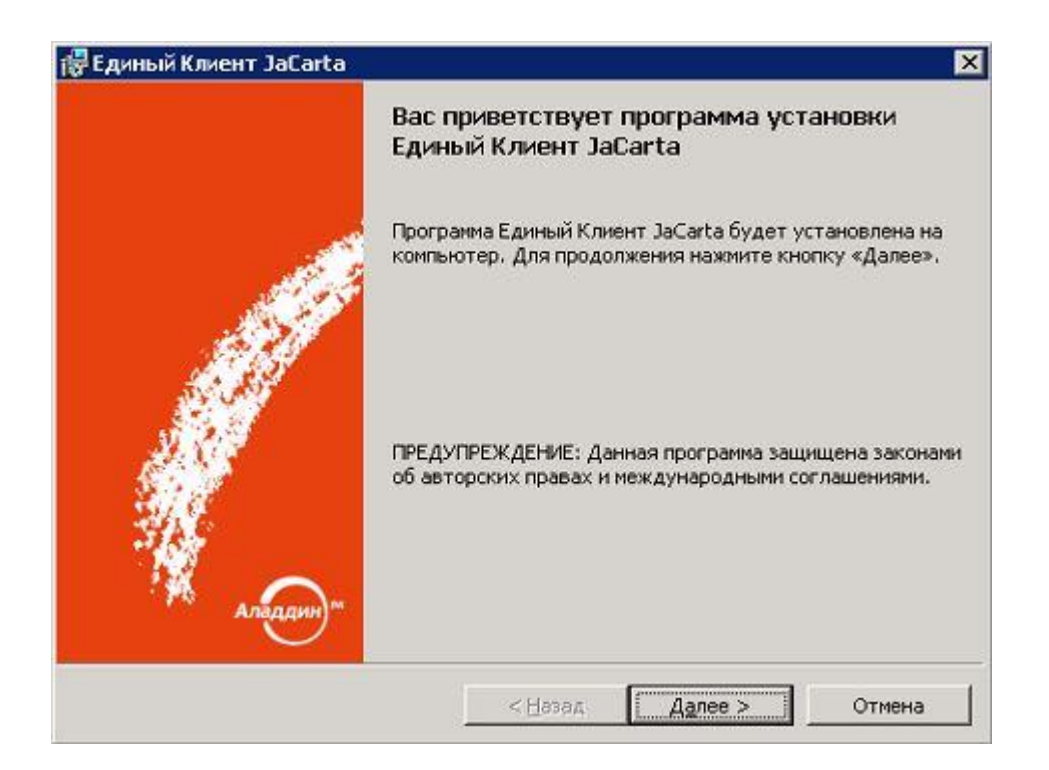

Рис. 15 – Мастер установки Единого клиента JaCarta

Далее нужно выбрать пункт «Я принимаю условия лицензионного соглашения», чтобы согласиться с условиями лицензионного соглашения, и нажать «Далее» (рис. 16).

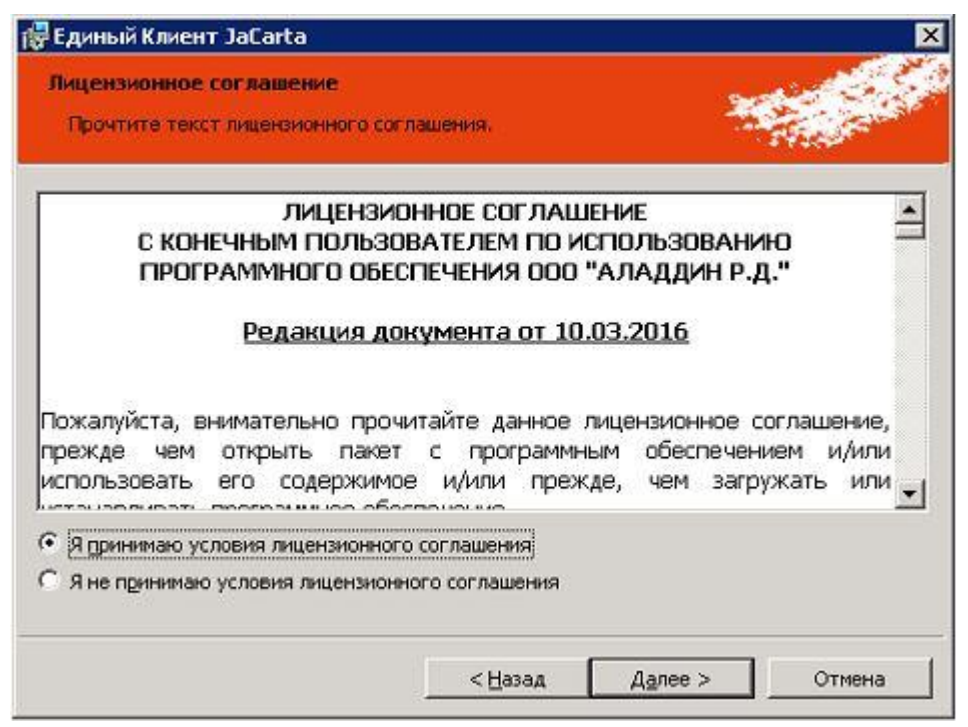

Рис. 16 – Согласие с условиями лицензионного соглашения

На следующем шаге необходимо выбрать папку и вида для установки программного обеспечения, либо согласиться с параметрами по умолчанию, нажимаем «Далее» (Рис. 17):

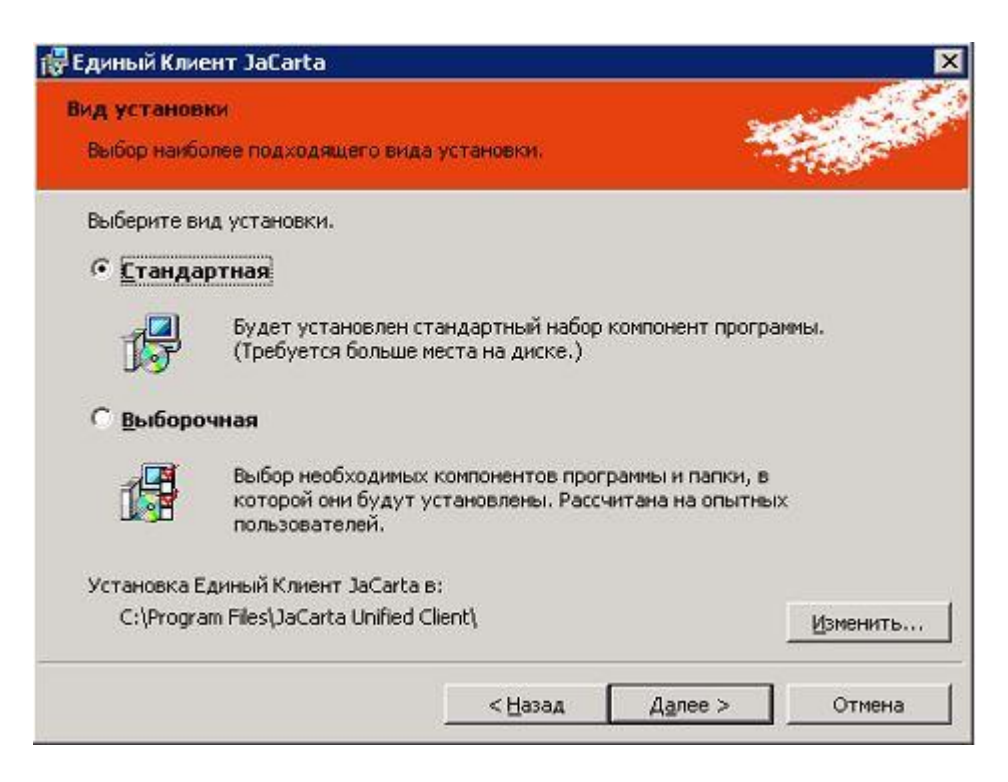

Рис. 17 – Выбор вида установки

После нажатия «Установть» запустится процесс инсталляции программы (Рис. 18) и (Рис. 19):

| 🚼 Единый К.            | иент JaCarta                                                     |                                   | × |
|------------------------|------------------------------------------------------------------|-----------------------------------|---|
| Установка<br>Вы собира | н <mark>программы</mark><br>нетесь установить программу на компь | ыотер                             |   |
| ß                      | Нажмите кнопку "Установить", что<br>JaCarta на компьютер.        | бы начать установку Единый Клиент |   |
|                        |                                                                  |                                   |   |
|                        | < Haa                                                            |                                   | 1 |
|                        | < Has                                                            | ад установить Отмена              |   |

Рис. 18 – Установка программы

| 🖥 Единый I                | (лиент JaCarta                                                                                          |
|---------------------------|----------------------------------------------------------------------------------------------------|
| <b>Установ</b><br>Устанав | ка Единый Клиент JaCarta<br>ливаются выбранные компоненты программы.                                    |
| <b>₽</b>                  | Дождитесь окончания установки Единый Клиент JaCarta. Это может<br>занять несколько минут.<br>Состояние: |
|                           | < Назад Далее > Отмена                                                                                  |

Рис. 19 – Процесс установки программы

По окончании инсталляции установщик завершит свою работу (рис. 20). Для выхода из программы установки следует нажать кнопку «Готово».

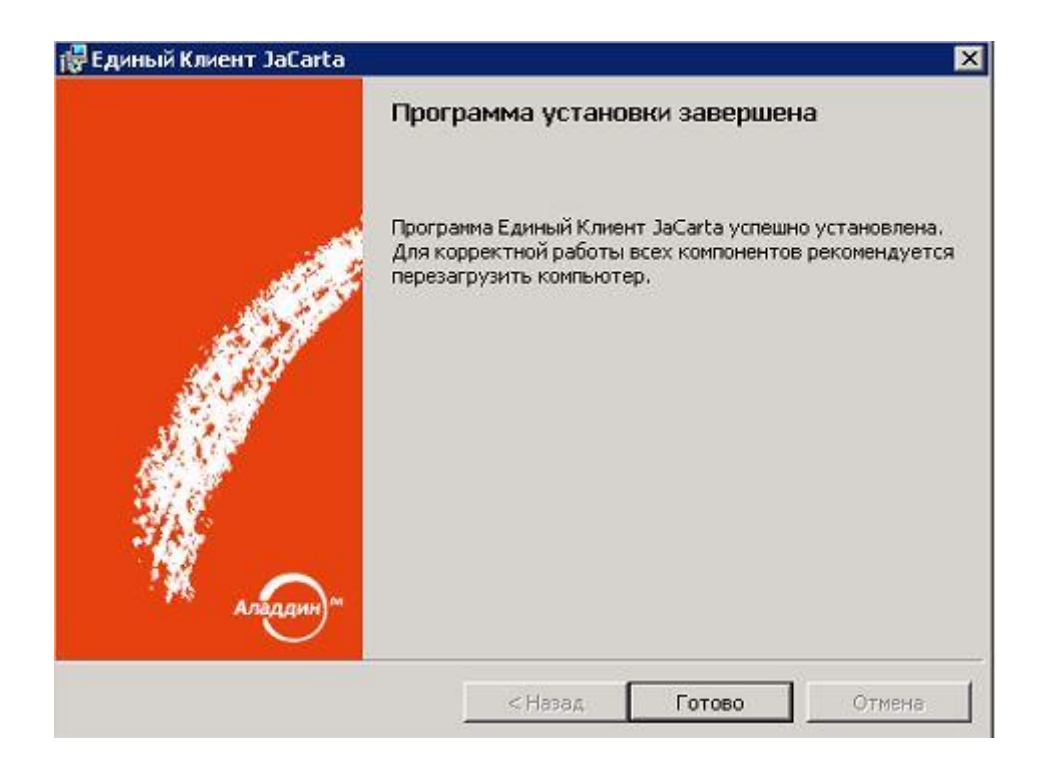

Рис. 20 – Завершение работы установщика

Сохраните все открытые документы и нажмите на кнопку «Да» для осуществления перезагрузки (рис. 21):

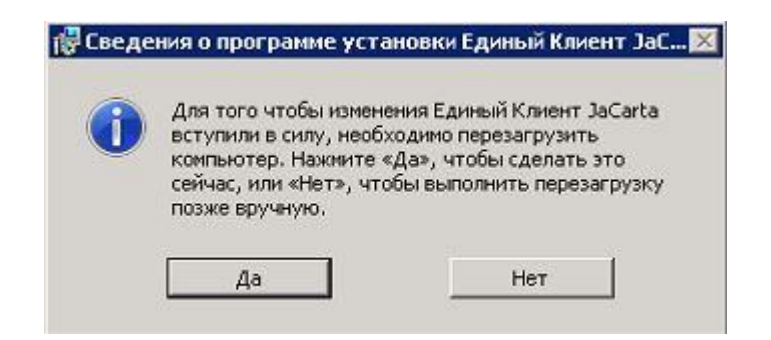

Рис. 21 – Окончание установки

# 5. Установка ПО КриптоПро СЅР

Установка программного обеспечения производится путем запуска программы установки СКЗИ «КриптоПро CSP» версии 3.9 (или 4.0) «CSPSetup.exe», которая находится на сайте <u>https://brsc.ru/corporate/get-ep/techsupport/#scroll\_to</u>.

Далее выберите пункт «Установить (рекомендуется)» (рис. 22):

| пто  | DIPD CSP 4.0.9758                                                                                       |
|------|----------------------------------------------------------------------------------------------------|
|      | КриптоПро С5Р 4.0.9758                                                                                  |
| Бла  | агодарим за выбор КриптоПро СSP.                                                                        |
| Пр   | одолжая установку, Вы принимаете условия Лицензионного                                                  |
| 00   | лашения.                                                                                                |
| ιþ   | одукт судет установлен с временной лиценайей на з месяца.                                               |
| http | : //www.cryptopro.cu                                                                                    |
|      |                                                                                                    |
| 2    |                                                                                                    |
| -    | Установить (рекомендуется)                                                                              |
| 200  | Продукт будет установлен в конфигурации КС1 и языком операционной<br>системы с настройками роздиолизмир |
|      | cheronal e naci ponicani no ynornannio.                                                                 |
|      |                                                                                                    |
| -    | Дополнительные опции                                                                                    |
|      | Позволяет выбрать конфигурацию КС и язык.                                                               |
|      |                                                                                                    |
|      |                                                                                                    |
|      |                                                                                                    |
|      |                                                                                                    |
|      |                                                                                                    |
|      |                                                                                                    |

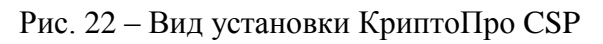

Дождитесь окончания установки программы (рис. 23):

| Установщик Windows          |        |
|-----------------------------|--------|
| Идет подготовка к установке |        |
|                             | Отмена |

Рис. 23 – Установка КриптоПро CSP

Сохраните все открытые документы и нажмите на кнопку «Да» для

осуществления перезагрузки (рис. 24):

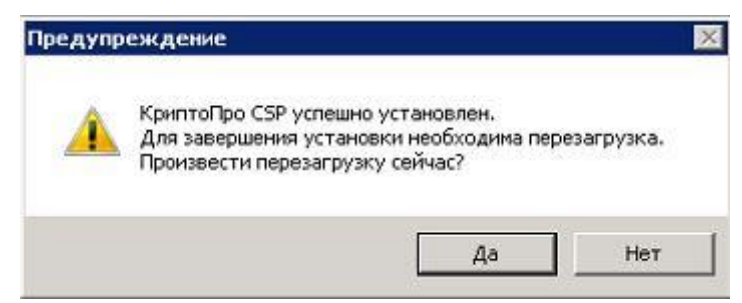

Рис. 24 – Окончание установки

При первичной установке на рабочее место автоматически выдаётся временная лицензия на 3 месяца, после истечения этого срока необходимо приобрести лицензию и ввести её номер в программе. Для этого запустите КриптоПро CSP (меню Пуск – Все программы – КРИПТО-ПРО - КриптоПро CSP) (Рис. 25)

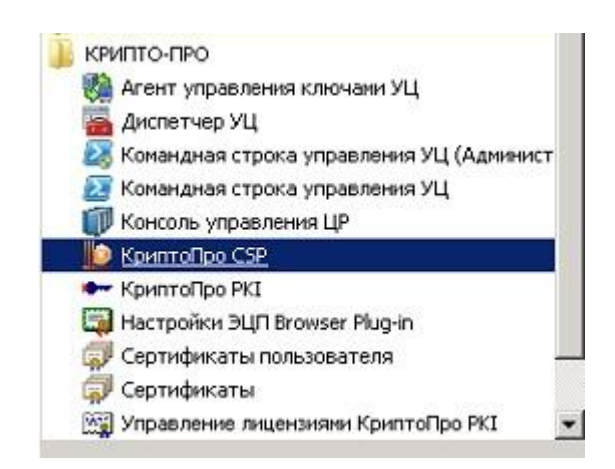

Рис. 25 – Запуск КриптоПро CSP.

Откроется окно программы КриптоПро CSP. Нажмите Ввод лицензии (Рис. 26):

| Алгоритмы Бе                                                 | зопасность                                   | Winlogon                                            | Had                                        | тройки TLS         |
|--------------------------------------------------------------|----------------------------------------------|-----------------------------------------------------|--------------------------------------------|--------------------|
| Общие Обор                                                   | удование                                     | Сервис                                              | ] Допо                                     | лнительно          |
| КриптоПро (<br>© Компания                                    | <u>ISP</u> Bej<br>Bej<br><u>KPVINTO-NPO.</u> | ерсия продук<br>рсия ядра СК<br><u>Все права за</u> | та: 4.0.97<br>ЗИ: 4.0.90<br><u>щищены.</u> | 58<br>07 KC1       |
| Лицензия<br>Серийный номер:                                  | 4040EG0037E                                  | (8R3C6K4U                                           |                                            |                    |
| Владелец:                                                    | Пользователь                                 | Windows                                             |                                            |                    |
| Организация:                                                 |                                              |                                                     |                                            |                    |
| Срок действия                                                | 06.07.2017                                   |                                                     | Покупк                                     | a                  |
| Тип лицензии:                                                | Серверная                                    |                                                     |                                            |                    |
| Первая установка:                                            | 04.04.2017                                   |                                                     | звод лицеі                                 | нзии               |
| Язык                                                         |                                              |                                                     |                                            |                    |
| Выберите язык для<br>CSP вашей учетной                       | отображения<br>ізаписи:                      | окон <                                              | молчание                                   | систер             |
| Выберите язык для<br>CSP пользователей<br>(унолчание системы | і отображения<br>, не задавших<br>ы):        | окон Рус<br>язык                                    | ский                                       | •                  |
|                                                              |                                              |                                                     |                                            | 0.5                |
|                                                              |                                              |                                                     |                                            | The concernence of |

Рис. 26 – Окно программы КриптоПро CSP.

Далее необходимо заполнить Сведения о пользователе, серийный номер и нажать кнопку «ОК» (Рис. 27):

| зования данного |
|-----------------|
|                 |
|                 |
|                 |
|                 |

Рис. 27 – Ввод лицензии.

Стоимость лицензии уточняйте на сайте <u>https://brsc.ru/</u> или перейдя по ссылке <u>Прайс Удостоверяющего центра</u>.

### 6. Установка сертификата должностного лица организации

Для работы необходимо провести установку личного сертификата на Ваш компьютер. Под установкой личного сертификата понимается установка сертификата в хранилище Личные с формированием ссылки на закрытый ключ, соответствующий данному сертификату.

Выполните Пуск ⇒Программы ⇒ КриптоПро ⇒ КриптоПро CSP и перейдите на вкладку Сервис (рис. 28).

| Алгоритмы                                 | Безопасность                                                 | Winlogon                              | Настройки TLS      |
|-------------------------------------------|--------------------------------------------------------------|---------------------------------------|--------------------|
| Общие                                     | Оборудование                                                 | Сервис                                | Дополнительно      |
| Контейнер з<br>Эти мастера<br>удалить кон | акрытого ключа<br>позволяют протести<br>гтейнер закрытого кл | ровать, скопир<br>юча с носителя      | овать или          |
| Протестир                                 | овать                                                        | овать                                 | <u>У</u> далить    |
| Личный серт<br>Этот мастер                | Просмотреть<br>гификат<br>позволяет связать с                | сертификаты в<br>из<br>ертификат из ф | <u>к</u> онтейнере |
| контейнером хранилище.                    | и закрытого ключа, у                                         | становив этот с                       | ертификат в        |
|                                           | Установи                                                     | ть <u>л</u> ичный серт                | ификат             |
| Пароли закр<br>Эти мастера<br>ключей или  | ытых ключей<br>позволяют изменить<br>удалить запомненны      | пароли (ПИН-ко<br>е ранее пароли.     | оды) закрытых      |
|                                           |                                                              |                                       | енные пароли       |

Рис. 28 – Вкладка сервис КриптоПро СЅР

Нажмите кнопку «Просмотреть сертификаты в контейнере». Система отобразит окно «Сертификаты в контейнере закрытого ключа» (рис. 29).

| Ofison                 |
|------------------------|
|                        |
| По <u>с</u> ертификату |
| •                      |
|                        |

Рис. 29 - Окно «Сертификаты в контейнере закрытого ключа»

При этом «Имя ключевого контейнера» вводится вручную или выбирается из списка при помощи кнопки «Обзор». После нажатия кнопки «Далее» система отобразит окно «Сертификаты в контейнере закрытого ключа». Нажмите кнопку «Установить» (рис. 30). Сертификат будет установлен в хранилище «Личные» текущего пользователя.

| Сертификат для<br>Просмотрите и | и выберите сертификат                                         |
|---------------------------------|---------------------------------------------------------------|
| Сертификат:                     | 555                                                           |
| Субъект:                        | C=RU, CN=555                                                  |
| 1 <u>о</u> ставщик:             | E=info@cryptopro.ru, C=RU, O=CRYPTO-PRO, CN=Test Center CRYPT |
| Цействителен <u>с</u> :         | 11 февраля 2010 г. 14:57:39                                   |
| Цействителен <u>п</u> о:        | 11 февраля 2011 г. 15:07:39                                   |
| Серийный <u>н</u> омер:         | 460A 5D39 0002 0000 477F                                      |
|                                 |                                                               |
|                                 | <u>У</u> становить С <u>в</u> ойства                          |
|                                 | О <u>б</u> зор                                                |

Рис. 30 – Сертификаты в контейнере закрытого ключа

Примечание: если вы используете Windows XP или Windows Vista, в открывшемся окне может отсутствовать кнопка «Установить». В этом случае следует еще раз нажать «Свойства» (рис. 31).

| Просмотрите      | и выберите сертификат                                              |
|------------------|--------------------------------------------------------------------|
| Сертификат:      | Energia Regrante/Interacion                                        |
| Субъект:         | DID.1.2.643.100.3=14162940546, OID.1.2.643.100.1=1047708022548, OI |
| Поставщик:       | OID.1.2.643.100.1=1047708022548, OID.1.2.643.3.131.1.1=00770823463 |
| Действителен с:  | 21 июня 2013 г. 16:43:00                                           |
| Действителен по: | 21 июня 2014 г. 16:53:00                                           |
| Серийный номер:  | 1164 2315 0000 0000 002B                                           |
|                  | Свойства                                                           |
|                  | Обзор                                                              |
|                  |                                                                    |
|                  | < Назад Готово Отмена                                              |

Рис. 31 – Сертификаты в контейнере закрытого ключа

Windows XP или Windows Vista открывшемся окне следует нажать кнопку «Установить сертификат» (рис. 32).

| 🔛 Св                    | едения о сертификате                        |        |
|-------------------------|---------------------------------------------|--------|
| Этот сер                | гификат предназначается для:                |        |
| •3au                    | ищает сообщения электронной почты           | -      |
| •Под                    | гверждает удаленному компьютеру             |        |
| •12                     | ификацию вашего компьютера<br>643.100.113.1 |        |
| •1.2                    | 643.100.113.2                               | _      |
| <ul> <li>Пол</li> </ul> | зователь службы штампов времени             | -      |
| Кем в                   | идан: УЦ БРСК (К2)                          |        |
| Дейст<br>92 г           | вителен с 21.06.2013 по 21.06.2014          |        |
| ¶° ЕСТЬ 38              | крытыи ключ, соответствующий этому сертифи  | акату. |

Рис. 32 – Сведения о сертификате в Windows XP или Windows Vista

Дальше следуйте указаниям мастера импорта сертификатов. Для этого нажмите кнопку «Далее» (рис. 33).

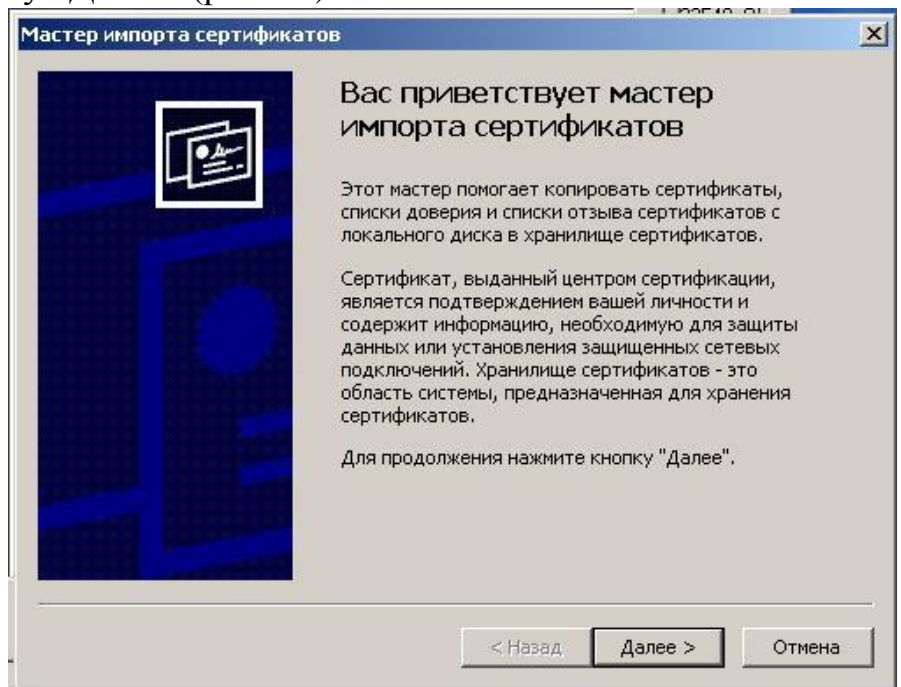

Рис. 33 – Мастер импорта сертификатов в Windows XP или Windows Vista

Выберите пункт «Поместить все сертификаты в следующее хранилище» и нажмите кнопку «Обзор». В открывшемся списке хранилищ следует выбрать «Личные» и нажать «ОК». В окне установки нажмите кнопку «Далее» (рис. 34) и затем кнопку «Готово» (рис. 35) для завершения установки.

|                | ще сертификатов                                          |                                        |              |        |
|----------------|----------------------------------------------------------|----------------------------------------|--------------|--------|
| храни<br>хране | лища сертификатов - это ос<br>ние сертификатов.          | ласти системы в кото                   | рых произво  | дится  |
| Выбор<br>можно | о хранилища может быть про<br>о указать размещение серти | оизведен Windows ав<br>фиката вручную. | гоматически, | или же |
| С              | Автоматически выбрать хр                                 | анилище на основе ти                   | ипа сертифик | ата    |
| œ              | Поместить все сертификать                                | ы в следующее храни                    | ілище        |        |
|                | Хранилище сертификатов:                                  |                                        |              |        |
|                | Личные                                                   |                                        |              | Обзор  |
|                | ,                                                        |                                        |              |        |
|                |                                                          |                                        |              |        |
|                |                                                          |                                        |              |        |
|                |                                                          |                                        |              |        |
|                |                                                          |                                        |              |        |

Рис. 34 – Выбор хранилища сертификатов

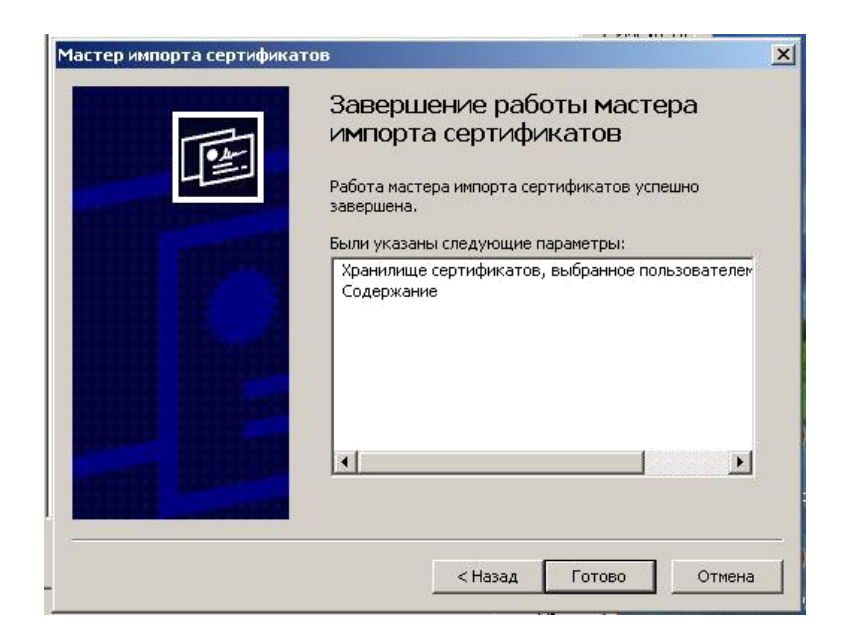

Рис. 35 – Завершение импорта сертификатов

Будет выдано сообщение об успешной установке сертификата в хранилище «Личные» текущего пользователя (рис. 36).

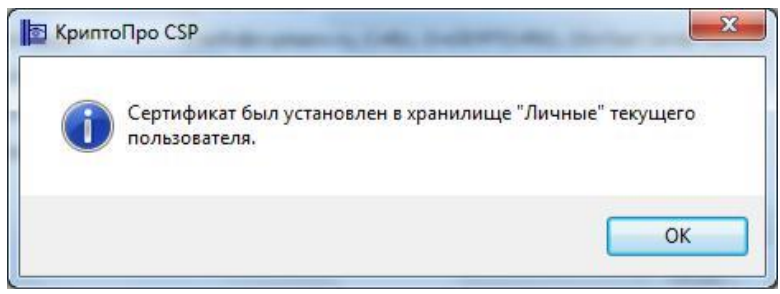

Рис. 36 – Успешная установка сертификата в хранилище

Если сертификат уже есть в хранилище, будет выдано предупреждение о перезаписи прежнего сертификата. В этом случае следует нажать «Да» (рис. 37).

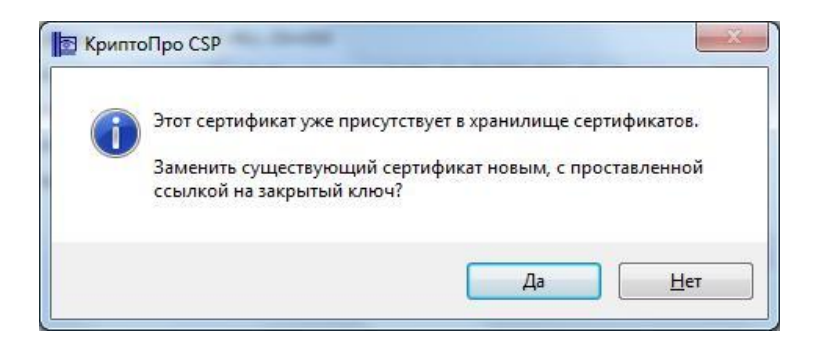

Рис. 37 – Перезапись прежнего сертификата

#### 7. Проверка правильности установки сертификатов

Откройте Пуск – Все программы – КриптоПро – Сертификаты (рис. 38).

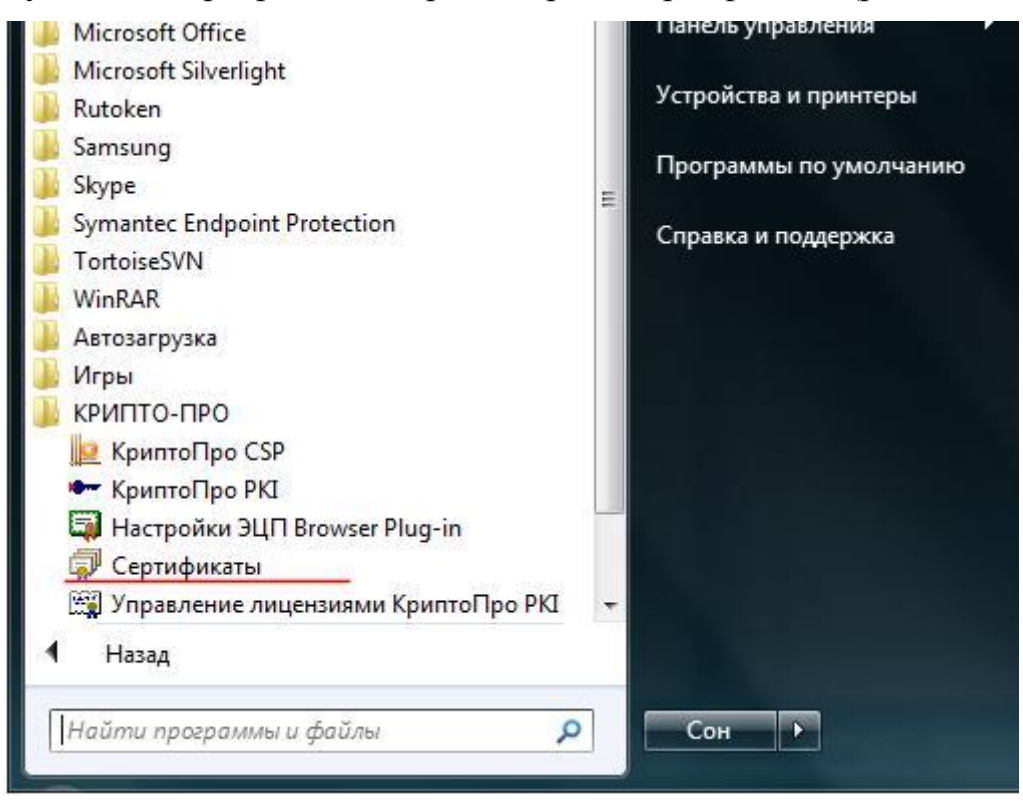

Рис. 38 – Панель «Пуск»

Перейдите на вкладку «Личные хранилища» – «Сертификаты» – текущий пользователь (рис. 39).

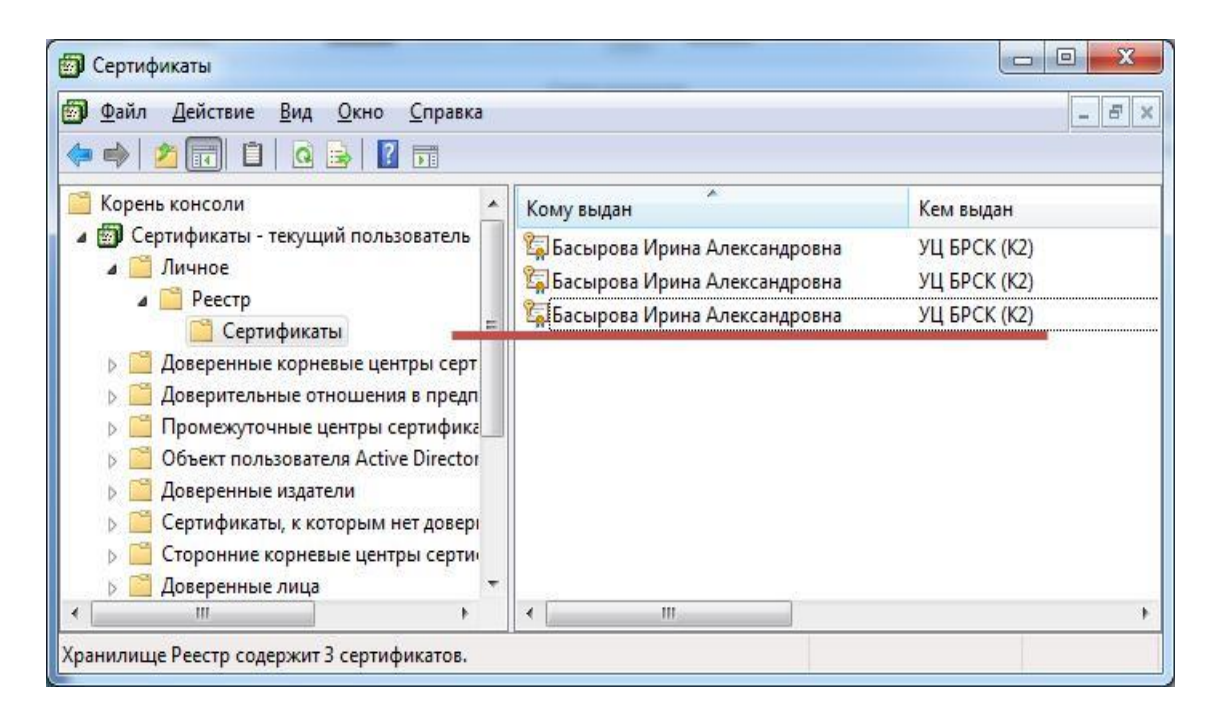

Рис. 39 - Сертификаты в личном хранилище

# 8. Настройка браузера

Скачайте актуальную версию браузера КриптоПро Fox с сайта производителя <u>https://www.cryptopro.ru/products/cpfox</u>. Запустите скачанный файл, откроется окно установщика, нажмите «Next» (рис. 40).

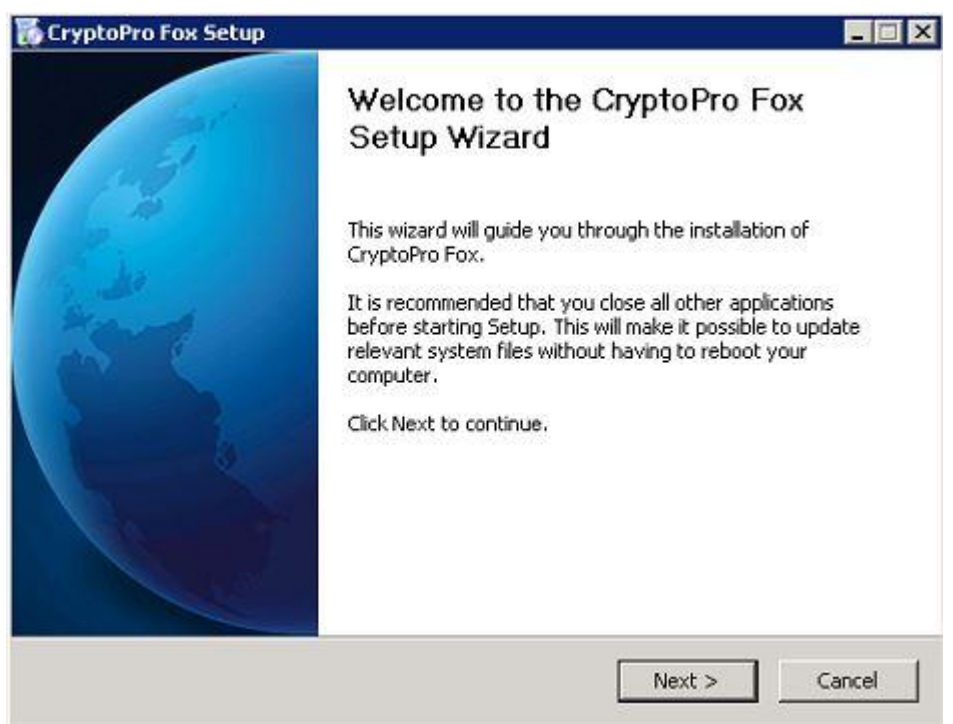

Рис. 40 – Окно установщика КриптоПро Fox

Далее идет выбор типа установки, нажмите «Next» (рис. 41).

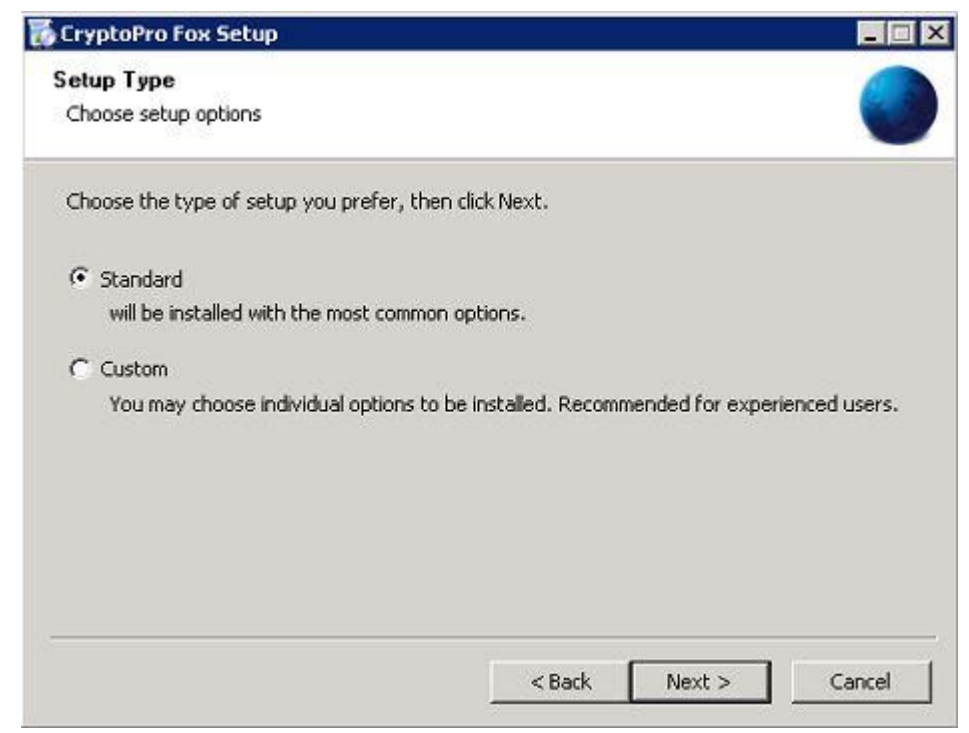

Рис. 41 – Выбор типа установки

В следующем окне необходимо снять галочку с пункта «Use as my default web browser», нажав кнопку «Install» запустите установку (рис. 42).

| 🖟 CryptoPro Fox Setup                        |          |         |        |
|----------------------------------------------|----------|---------|--------|
| Summary                                      |          |         |        |
| Ready to start installing                    |          |         | -      |
| will be installed to the following location: |          |         |        |
| C:\Program Files (x86)\CryptoPro Fox         |          |         |        |
| Use as my default web browser                |          |         |        |
|                                              |          |         |        |
|                                              |          |         |        |
|                                              |          |         |        |
|                                              |          |         |        |
|                                              |          |         |        |
| Click Install to continue.                   |          |         |        |
|                                              | < Back   | Install | Cancel |
|                                              | - Kanara | Partan  |        |

Рис. 42 – Установка КриптоПро Fox

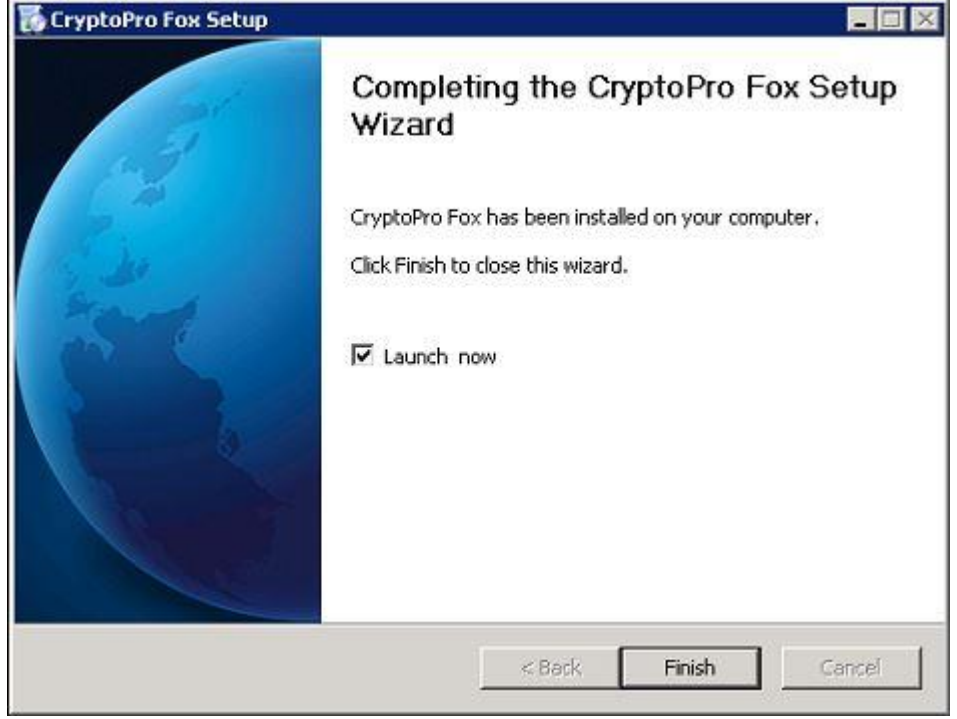

Для завершения установки нажмите «Finish» (рис. 43).

Рис. 43 – Завершение установки

При первом запуске браузера появится окошко с импортом настроек (рис. 44), выберите пункт «Don't import anything» и нажмите кнопку «Next».

| Import Wizard                   |                            | ×            |
|---------------------------------|----------------------------|--------------|
| Import Settings and Data        |                            |              |
| Import Options, Bookmarks, H    | istory, Passwords and othe | r data from: |
| C Microsoft Internet Explore    | ər                         |              |
| (• <u>Don't import anything</u> |                            |              |
|                                 | < Back Next >              | Cancel       |

Рис. 44 – Импорт настроек

Далее снимите галочку с пункта «Use CPFox as my default browser» и нажмите кнопку «Not now» (рис. 45):

| Default I | Browser                                                                                             |
|-----------|----------------------------------------------------------------------------------------------------|
| 0         | CPFox is not currently set as your default browser. Would you like to make it your default browser? |
|           | Use CPFox as my default browser Not now                                                             |

Рис. 45 – Запрос на установку основным браузером

После запуска браузера необходимо зайти в настройки нажав на 3 параллельные чёрточки и выберите пункт «Add-ons» (Рис. 46):

| X Cut          | Сору Сору             | Paste       |
|----------------|-----------------------|-------------|
| -              | 100%                  | +           |
|                | 00                    |             |
| New Window     | New Private<br>Window | Save Page   |
|                | 0                     | 4₽>         |
| Print          | History               | Full Screen |
| Q              | 0                     | -           |
| Find           | Options               | Add-ons     |
| Je .           |                       |             |
| Developer      | Synced Tabs           |             |
| 🗘 Sign in to S | nc                    |             |
| Customize      |                       | 0 0         |

Рис. 46 - Настройки

Далее для плагина «CryptoPro CAdES NPAPI Browser Plug-in» выберите из разворачивающегося списка пункт «Always Activate» (Рис. 47):

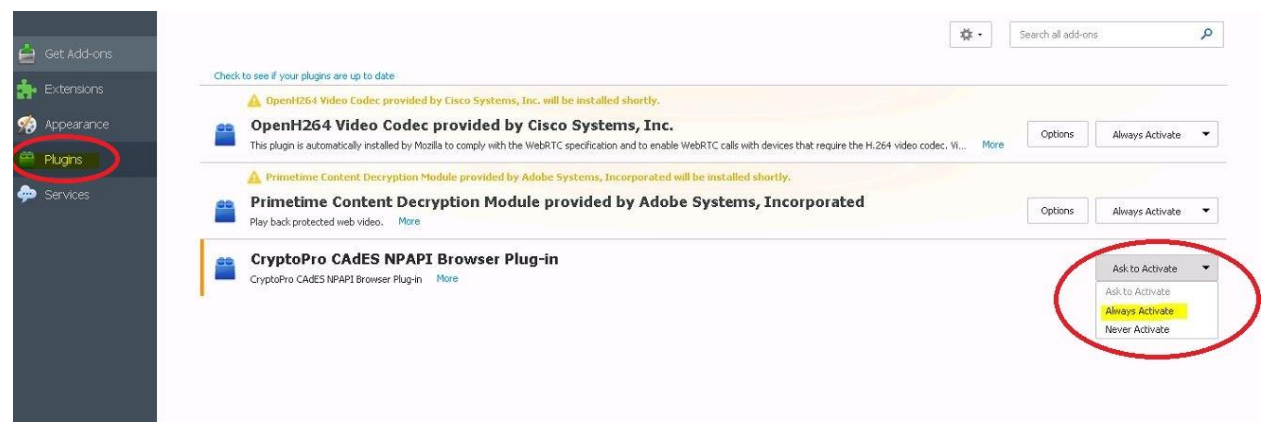

Рис. 47 – Плагины

По вопросам настройки и установки можно обращаться в службу технической поддержки Удостоверяющего центра АО «Башкирский регистр социальных карт»

Контактные телефоны:

8 (347) 276-91-23, 8-800-100-8180 вн. 15-65, 15-63 по электронной почте: <u>ca@brsc.ru</u>

Перед обращением в техническую поддержку, просьба установить программу для удалённого доступа к вашему компьютеру TeamViewer (<u>https://www.teamviewer.com/ru/</u>) или Ammyy Admin (http://www.ammyy.com/ru/)

#### Акционерное общество «Башкирский регистр социальных карт»

Юридический адрес: 450008, Российская Федерация, Республика Башкортостан, г. Уфа, ул. Крупской, д.9 Прием граждан осуществляется по адресу: г. Уфа, ул. Крупской, д. 9 (офис в здании ПАО «БАНК УРАЛСИБ») Контактные телефоны: 8 (347) 276-91-23, 8-800-100-8180

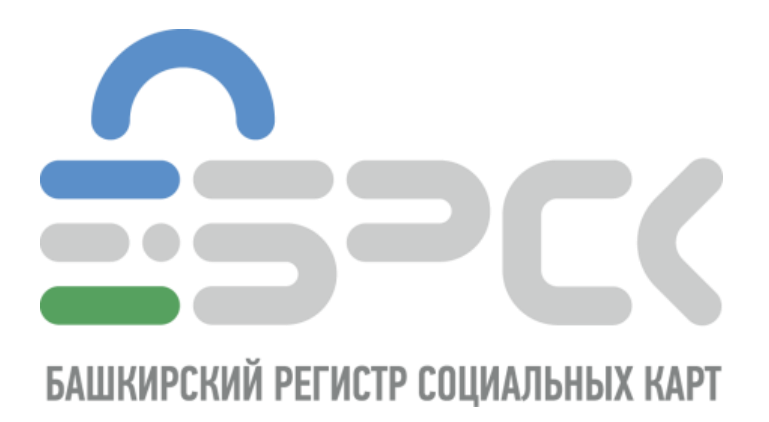